# ALEXA SET-UP INSTRUCTIONS

#### Instructions to enable AFR Loan Center on your Amazon Echo device

Start managing your pipeline hands-free today! Follow these simple instructions to download the AFR Loan Center skill to your device whether you are using the Amazon app, Amazon Echo or the Echo Dot. If you are having trouble connecting to the internet, please talk to your provider, or visit the <u>Amazon Set-Up Page</u> for any additional set-up assistance.

### STEP-BY-STEP INSTRUCTIONS Alexa Skill Setup

- STEP 1 Make sure you have both an AFR Loan Center account as well as an Amazon account. Both are needed to complete the Alexa set up.
  STEP 2 Download the Alexa app on your mobile device and
  - sign into your Amazon account. Then, in the skills section, search for "AFR Loan Center" and enable the skill. Sign into your AFR Loan Center account.

# **STEP 3** Time to ask Alexa for some updates! Questions like, "Ask AFR Loan Center how my pipeline is looking" are a great place to start.

#### **ANY QUESTIONS?**

For general inquiries, please reach out to our client services department. For further assistance setting up Alexa on your device, please click here to visit the Amazon helpsite.

Lender NMLS 2826. AFR Wholesale is a division of American Financial Resources, Inc (AFR). AFR is a nationwide wholesale and correspondent lender. This is not an offer for extension of credit or a commitment to lend or to purchase loans. Restrictions apply and terms are subject to change without notice. This information is provided to assist business professionals only and is not an advertisement extended to the consumer as defined by Section 226.2 Regulation Z. - Equal Housing Lender. Corporate Headquarters: 9 Sylvan Way, Parsippany, NJ 07054 www.afrwholesale.com

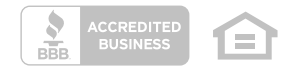

## ALEXA STEP-BY-STEP INSTRUCTIONS Mobile Device

1. Download the Alexa app from the App Store.

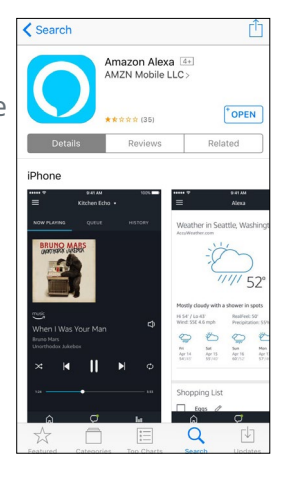

2. Open the app and log into your Amazon account.

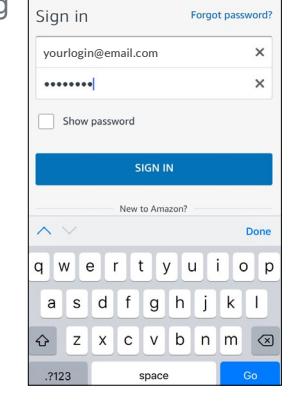

amazon alexa

3. Alexa will then guide you through setting up your device. Once finished, move on to step 4.

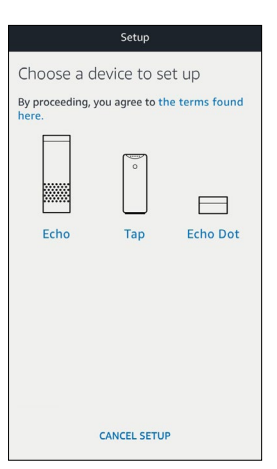

**4.** Navigate to the Skills section.

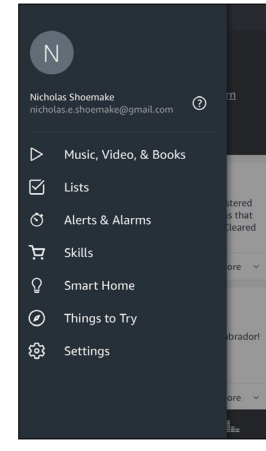

5. Search for the AFR Loan Center skill.

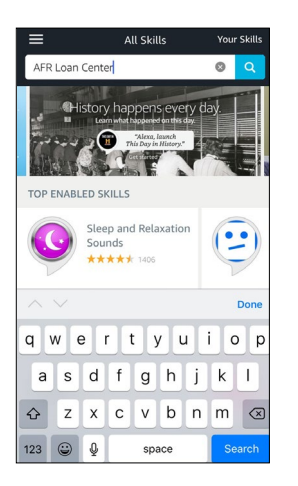

6. Tap on the skill.

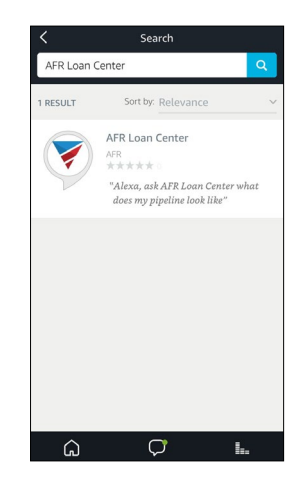

**7.** Tap to enable.

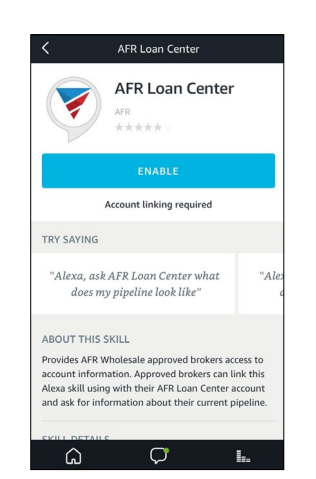

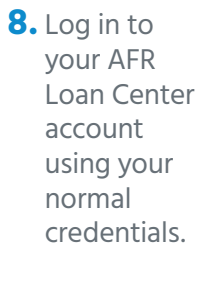

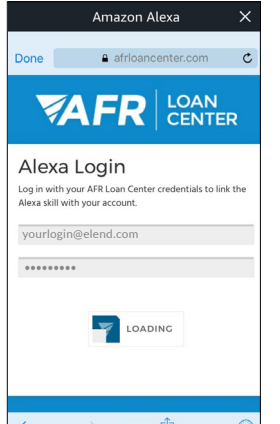

9. The Alexa skill is now enabled, and you can start asking questions from your Amazon device or mobile app.

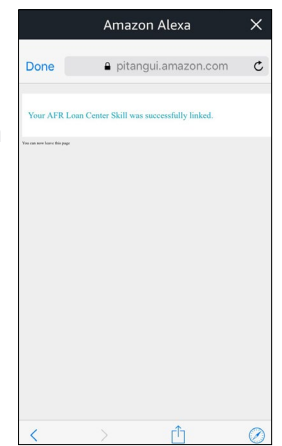

Lender NMLS 2826. AFR Wholesale is a division of American Financial Resources, Inc (AFR). AFR is a nationwide wholesale and correspondent lender. This is not an offer for extension of credit or a commitment to lend or to purchase loans. Restrictions apply and terms are subject to change without notice. This information is provided to assist business professionals only and is not an advertisement extended to the consumer as defined by Section 226.2 Regulation Z. - Equal Housing Lender. Corporate Headquarters: 9 Sylvan Way, Parsippany, NJ 07054 www.afrwholesale.com

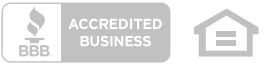

# ALEXA STEP-BY-STEP INSTRUCTIONS Desktop

**1.** Navigate to Amazon.com and sign in to your account.

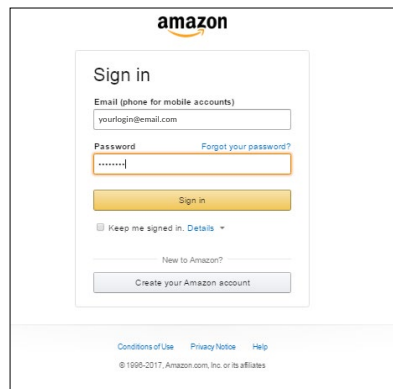

4. Click on the AFR Loan Center skill.

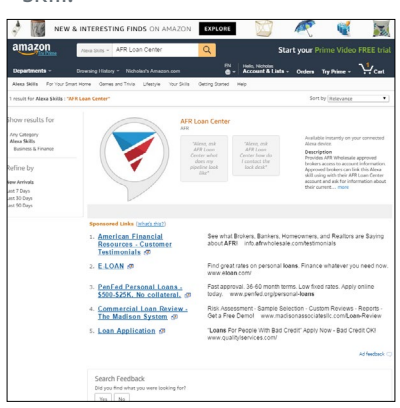

**7.** Enter your AFR credentials as you normally would and click Enter.

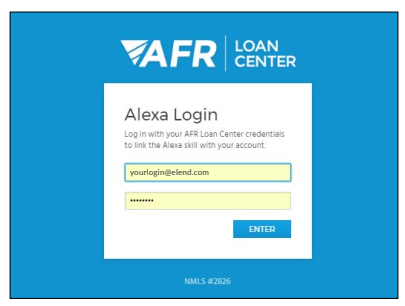

2. Click Departments, then go to Alexa Skills.

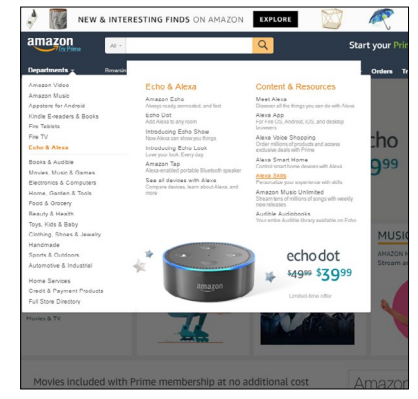

5. Click on enable skill.

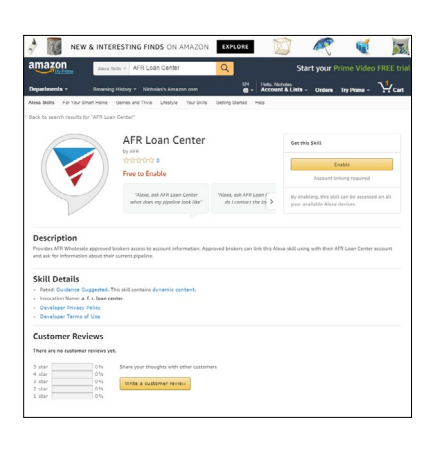

8. You have now successfully linked your account, and are ready to use the AFR Loan Center Alexa skill on your Amazon device or mobile app.

# amazon alexa

Your AFR Loan Center Skill was successfully linked.

You can now leave this page

**3.** Search for AFR Loan Center.

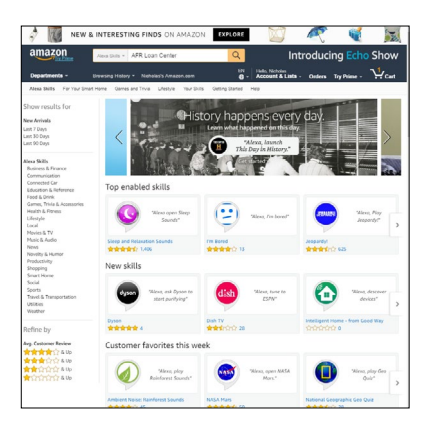

**6.** Click the Link Account button that just appeared.

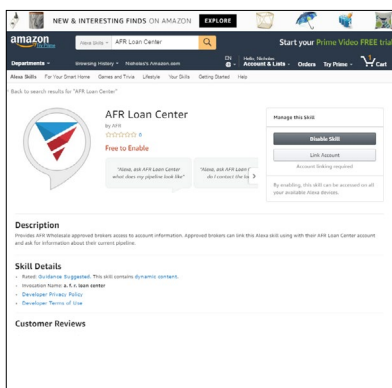

Lender NMLS 2826. AFR Wholesale is a division of American Financial Resources, Inc (AFR). AFR is a nationwide wholesale and correspondent lender. This is not an offer for extension of credit or a commitment to lend or to purchase loans. Restrictions apply and terms are subject to change without notice. This information is provided to assist business professionals only and is not an advertisement extended to the consumer as defined by Section 226.2 Regulation Z. - Equal Housing Lender. Corporate Headquarters: 9 Sylvan Way, Parsippany, NJ 07054 www.afrwholesale.com

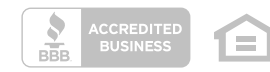